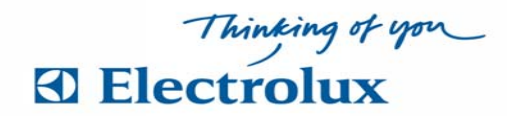

## Boka din tvättid på 3 nya sätt på Vegagatan

1. Via Mobiltelefonen - Vision MOBILE

Ladda ner Electrolux Vision Mobile: För Android - Gå till din "playbutik" . För iOS - Gå in på App Store. Se punkt 2 nedan, via webbsidan.

2. Via Webbsidan - <u>vegagatan.paralarm.se</u> ange namn: ditt
lägenhetsnummer 6 siffror ex. 241101 för Vegagatan 24, lösenord: är
samma som namn men det behöver du byta a)Tryck på Inställningar,
b)Tryck på Ändra, c)Bocka i Ändra Lösenord, d)Tryck därefter Spara

3. Via Bokningstavlan i tvättstugan, läs mer här nedan.

| В | okning i tvättstugan                                                                                                    | Måndag 28 Jan 2009 12.30                                                                                                    | Mándag 26 Jan 2009 12.30                                                 |
|---|----------------------------------------------------------------------------------------------------|----------------------------------------------------------------------------------------------------|--------------------------------------------------------------------------|
| 1 | Svep brickan över läsaren,<br>personlig sida visas<br>"Välj alternativ eller OK, för boka"                                                                                                    | Dina bokningar:<br>Torsdag 30 Jan Normalitvätt 1 06.00-09.00 3 Kvar<br>Fredag 1 feb Bastu 12.00-14.00 2 kvar<br>Aktuellt saldo:<br>123.00 kr                                                                                                    | Välj vad du vill boka, tryck OK Normaltvätt                              |
| 2 | Markera <b>Boka</b> bekräfta med <u>OK</u><br>Bokningsförval visas<br>"Välj vad du vill boka tryck OK"                                                                                             | Energi info:<br>Förbrukning 2007 5230 kwh<br>Dec 2007 430 kwh<br>Vecka 4 2007 98 kwh<br>Igår 15 kwh                                                                                                    | Solarier       Övernattnings rum       Objekt för start direkt "drop-in" |
| 3 | Välj <b>bokningsförval</b><br>och bekräfta med <u>OK</u><br>Nu visas kalenderbild med passtider<br>"Välj dag och tid, tryck OK"                                                                    | Välj alternativ eller OK för att boka<br>Boka Avboka Tjänster Logga ut<br>1,2                                                                                                    | 3                                                                        |
| 4 | Flytta markering (blinkande blå ram) och<br>välj pass, bekräfta med <u>OK</u> .<br>Bokningen är klar när bild med " <b>Bokning</b><br>OK" visas. Välj <u>BACK</u> för att återgå eller<br>logga ut | Warding 26 Jan 2000 12.20         Normaltvätt       Lin         Välj dag och tid, tryck OK         Välj dag och tid, tryck OK         Varian 2000         Varian 2000 |                                                                          |
|   |                                                                                                    | 4                                                                                                    |                                                                          |

## Avboka i tvättstugan

Svep brickan över läsaren, markera **Avboka** och bekräfta med **OK**. Välj sedan vad som skall avbokas, bekräfta med **OK**. Avbokningen är klar när bild med "**Avbokning OK**" visas. Välj **BACK** för att återgå